## 60. Medlem. Ta bort medlem.

Förberedelse: Logga in.

Ett svagt "v" i högerkanten på ett fält anger att det är en meny med rullgardin

1. Klicka på NAVIGERING

| Rotary | Q ~ SV ~ OWE HESSLER |
|--------|----------------------|
|        |                      |
|        |                      |

2. Klicka på POLARIS ADMIN, Medlemmar och Alla

|                            |   | Rotary 🎆 🖃               | and the second second se |
|----------------------------|---|--------------------------|----------------------------------------------------------------------------------------------------|
| A HEM                      |   |                          |                                                                                                    |
| a <sup>9</sup> a MIN KLUBB | • | প Hemsida 🛛 🔸            | 😭 Hemsida 🛛 🔹                                                                                                    |
| MEDLEMSKAP                 | • | 🕄 Min Klubb 🔹 🔸          | 🕤 Min Klubb 🛛 🔸                                                                                                    |
| ፹ KLU88                    | • | A Medlemmar ,            | 💄 Medlemmar 🛛 🗸 🗸                                                                                                    |
| DOKUMENT                   | • | 🟦 Organisation Klubb 🔹 👌 | • Alla                                                                                                    |
| Lo MINA INSTÄLLNINGAR      | • | i Information om Klubb > | Aktiva medlemmar                                                                                                    |
| MIN NĀRVARO                |   | Dokument                 | Gästmedlemmar                                                                                                    |
| POLARIS ADMIN              |   | Parametrar för Klubb >   | Potentiella medlemmar                                                                                                    |
| G LOGGA UT                 |   | Verktyg >                | Andra kontakter                                                                                                    |

3. Skrolla nedåt för att hitta aktuell medlem. Klicka redigeringssymbolen

| 0 | Aktiv | 2731 21 | 103599 | Hessler Owe | RC<br>Järfälla | Kontaktperson GDPR av<br>RC järfälla,<br>Klubbadministration av<br>RC järfälla, IT-<br>samordnare av RC<br>Järfälla, Matrikelansvarig | _ |
|---|-------|---------|--------|-------------|----------------|----------------------------------------------------------------------------------------------------|---|
|   |       |         |        |             |                | av RC Järfälla,<br>Närvarorapportör av RC                                                                                             |   |

4. I menyn som börjar med Personlig, välj Rotary

| Rotary 🛞        | = | Medlemmar                                                                                                    |
|-----------------|---|----------------------------------------------------------------------------------------------------|
| 😤 Hemsida       |   | Gistart > Medlemmar > Aktiva medlemmar > Owe Hessler                                                                |
| 🕤 Min Klubb     |   | Uppdatera medlem "Owe Hessler" (Aktiv) Personlig Yrkesmässig Rotary Parametrar Externa länkar Användarkonto Närvaro |
| 💄 Medlemmar     |   |                                                                                                    |
| • Alla          |   | Personlig V Här är Menyn eller här                                                                                  |
| Aktiva medlemma | r | undebundlinge för die klubb                                                                                         |

## 5. Klicka Ändra status

| Rotary 🛞                 | =   | Medlemmar                                                                                                    |
|--------------------------|-----|----------------------------------------------------------------------------------------------------|
| 😚 Hemsida                | ,   | Start > Medlemmar > Aktiva medlemmar > Owe Hessler                                                                  |
| 🕤 Min Klubb              | •   | Uppdatera medlem "Owe Hessler" (Aktiv) Personlig Yrkesmässig Rotary Parametrar Externa länkar Användarkonto Närvaro |
| 💄 Medlemmar              | ·   |                                                                                                    |
| • Alla                   |     | <b>ID</b> 2731                                                                                                    |
| Aktiva medlemmar         |     | RI-nummer 2103599 RI                                                                                                |
| Gästmedlemmar            |     | Andra status                                                                                                    |
| Potentiella medlemm      | nar | status evuv Andra status n                                                                                          |
| Andra kontakter          |     | Klubb Järfälla Rotaryklubb Initiera medlemsöverföring                                                               |
| • Inaktiva               |     | Intrāde i klubb 1988-01-01 🗯 R                                                                                      |
| • Befrielse från närvaro | D   |                                                                                                    |

## 6. Välj status

| Rotary 🛞           | =    | Medlemmar () Rc Järfälla v SV Hej. Owe 💿                                                                            |
|--------------------|------|----------------------------------------------------------------------------------------------------|
| 🕋 Hemsida          |      | □ Start > Medlemmar > Aktiva medlemmar > Owe Hessler                                                                |
| 😚 Min Klubb        |      | Uppdatera status "Owe Hessler" (Aktiv) Personlig Yrkesmässig Rotary Parametrar Externa länkar Användarkonto Närvaro |
| 💄 Medlemmar        |      | the Ville Villi py status                                                                                           |
| • Alla             |      | status - vaijny status                                                                                              |
| Aktiva medlemmar   |      |                                                                                                    |
| Gästmedlemmar      |      | Avbryt Spara Spara                                                                                                  |
| Potentiella medlen | nmar |                                                                                                    |